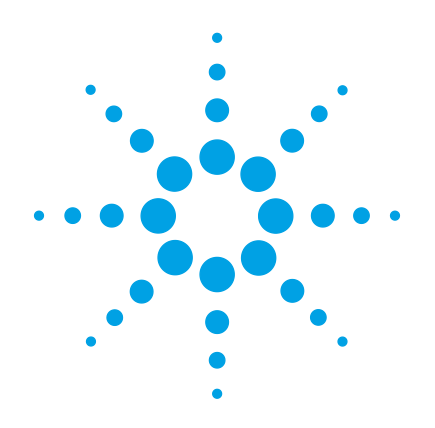

# Agilent SP1 7890-0568 3-in-1 GC/MSD DRS Analyzer

# Installation and Checkout Guide

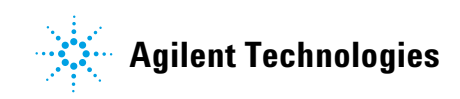

# Notices

© Agilent Technologies, Inc. 2011

No part of this manual may be reproduced in any form or by any means (including electronic storage and retrieval or translation into a foreign language) without prior agreement and written consent from Agilent Technologies, Inc. as governed by United States and international copyright laws.

#### **Manual Part Number**

7890-0568

#### Edition

First edition, November 2011

Printed in USA

Agilent Technologies, Inc. 5301 Stevens Creek Boulevard Santa Clara, CA 95051 USA

#### Warranty

The material contained in this document is provided "as is," and is subject to being changed, without notice, in future editions. Further, to the maximum extent permitted by applicable law, Agilent disclaims all warranties, either express or implied, with regard to this manual and any information contained herein, including but not limited to the implied warranties of merchantability and fitness for a particular purpose. Agilent shall not be liable for errors or for incidental or consequential damages in connection with the furnishing, use, or performance of this document or of any information contained herein. Should Agilent and the user have a separate written agreement with warranty terms covering the material in this document that conflict with these terms, the warranty terms in the separate agreement shall control.

### **Technology Licenses**

The hardware and/or software described in this document are furnished under a license and may be used or copied only in accordance with the terms of such license.

### **Restricted Rights Legend**

U.S. Government Restricted Rights. Software and technical data rights granted to the federal government include only those rights customarily provided to end user customers. Agilent provides this customary commercial license in Software and technical data pursuant to FAR 12.211 (Technical Data) and 12.212 (Computer Software) and, for the Department of Defense, DFARS 252.227-7015 (Technical Data -Commercial Items) and DFARS 227.7202-3 (Rights in Commercial Computer Software or Computer Software Documentation).

#### **Safety Notices**

### CAUTION

A **CAUTION** notice denotes a hazard. It calls attention to an operating procedure, practice, or the like that, if not correctly performed or adhered to, could result in damage to the product or loss of important data. Do not proceed beyond a **CAUTION** notice until the indicated conditions are fully understood and met.

### WARNING

A WARNING notice denotes a hazard. It calls attention to an operating procedure, practice, or the like that, if not correctly performed or adhered to, could result in personal injury or death. Do not proceed beyond a WARNING notice until the indicated conditions are fully understood and met.

### Contents

#### **1** General Information for the 3-in-1 Analyzer

Objective 6 System Overview 7 Before Getting Started 8 Installation Summary 9 2-way Purged Splitter Plumbing and Operation Specifics 11 Backflushing Parameters 12 Software 13

### 2 S-VOA Analyzer Specifics

**Copying and Pasting S-VOA Files** 17 **Description of VOA Files** 18 Loading and Relocking the S-VOA Method 19 20 Loading the Acquisition Method Making the Relocking Runs 21 **Relocking Sequence** 21 22 Confirming the Lock DRS Analysis of the S-VOA Checkout Mix 24

#### **3 VOA Analyzer Specifics**

Copying and Pasting VOA Files 30 Description of VOA Files 31 Loading and Relocking the Headspace VOA Method 32 Standards Preparation for Relocking the VOA Column 34 Loading the VOA Acquisition Method 34 Relocking Sequence34Confirming the Lock36DRS Analysis of the Solvents-Plus Checkout Mix37

### 4 **Pesticides Analyzer Specifics**

Copying and Pasting Pesticides Files 41 Description of Pesticides Files 42 Loading and Relocking the Pesticides Method 43 RT Locking the Method 45 Relocking Sequence 45 Confirming the Lock 47 DRS Analysis of the Pesticides Checkout Mix 48

- 5 Allowed 3-in-1 System Configurations
- **6 Consumables and Supplies**

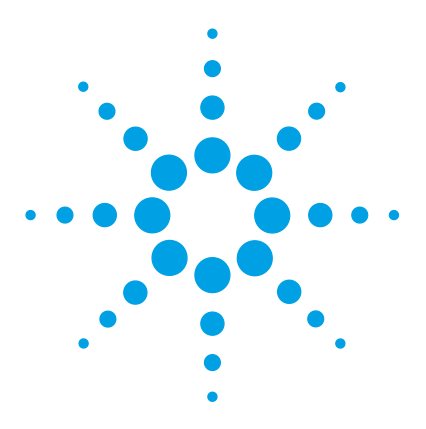

1

Agilent SP1 7890-0568 3-in-1 GC/MSD DRS Analyzer Installation and Checkout Guide

# General Information for the 3-in-1 Analyzer

Objective 6 System Overview 7 Before Getting Started 8 Installation Summary 9 2-way Purged Splitter Plumbing and Operation Specifics 11 Backflushing Parameters 12 Software 13

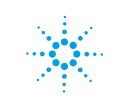

# Objective

This document will guide you through the process of loading the semivolatiles (S-VOA) acquisition method, relocking the method, running the checkout sample, and analyzing the results using Deconvolution Reporting software (DRS). This process will be repeated for the volatiles (VOA) method. The pesticides method locking and DRS report are also discussed.

Read all sections in this chapter. You can then proceed to any section, depending upon which application will be run first.

- Chapter 2, "S-VOA Analyzer Specifics"
- Chapter 3, "VOA Analyzer Specifics"
- Chapter 4, "Pesticides Analyzer Specifics"

At the end of this document you will find Chapter 5, "Allowed 3-in-1 System Configurations" which shows allowed hardware options and Chapter 6, "Consumables and Supplies" which lists the replaceable parts and consumables used for these applications.

### System Overview

The Agilent 3-in-1 GC/MSD DRS Analyzer, SP 7890-0568, is designed for the analyses of S-VOA, VOA, and pesticides compounds by GC/MSD, with Deconvolution Reporting software (DRS) for data reduction. The system includes an Agilent 7693A Autosampler, 7697A Headspace Sampler (HS), 7890A GC, and 5975C MSD.

A programmable temperature vaporizing multimode inlet (MMI) is used in hot splitless mode (HSL) for S-VOA and pesticide analyses. Cold splitless (CSL) and solvent vent modes (SV) are also available. A split-splitless (S/SL) inlet can be used in place of the MMI. A post column, 2-way purged splitter enables column backflushing of heavy matrix and column removal, without venting. A second inlet, S/SL, operates in hot split mode (HSP) for HS-VOA analyses.

The 2-way purged splitter operates as a column combiner. It combines the outlet flows from the S-VOA and VOA columns to a  $1.1 \text{ m} \times 0.15 \text{ mm}$  SilTek treated restrictor into the MSD transfer line. The 2-way purged splitter also provides makeup gas for good peak shapes and backflush flow.

The S-VOA DRS database-library (DBL) includes the single component analytes from USEPA methods 525 and 8270 plus others; 338 total. The Solvents-Plus DRS DBL includes the analytes from USEPA methods 524 and 8260 plus others; 369 total. The pesticides DRS DBL includes 927 pesticides and endocrine disruptors.

A top view schematic of the major components of the 3-in-1 Analyzer is shown in Figure 1 on page 8.

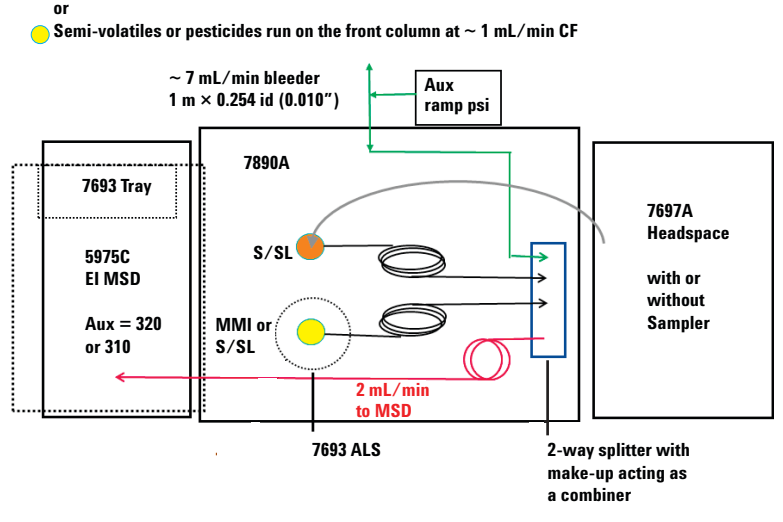

Volatiles run on the rear column at 1.2 mL/min CF

Figure 1 Top view of the 3-in-1 Analyzer

# **Before Getting Started**

Agilent recommends that you watch the series of DRS training videos (p/n 5973-1731) before you follow these procedures. If you are not familiar with retention time (RT) locking, DRS, AMDIS Deconvolution software, or the QEdit function in the Agilent MSD ChemStation, these videos will be very helpful.

### Installation Summary

- **1** Install the GC and MSD.
  - Connect all gases using required purifiers, and make sure supply pressures are high enough for the method (especially for backflushing at 60 psig).
  - Connect the AC power.
  - Start the GC gases flowing to purge the system.
- **2** Reconnect the CFT restrictor tube to the MSD from the plate located in oven.
- **3** Pump down the MSD with cool zones.
- 4 Check for leaks.
- **5** Load the following software:
  - MSD ChemStation
  - NIST 08 Library and AMDIS
  - DRS software
  - S-VOA DRS DBL, Solvents-Plus DRS DBL

Copy files from the CD-ROM supplied by the Specials Group: (Detailed information is supplied in later sections).

- Methods to Methods directory
- Data files to Data directory
- Macros to MSExe directory
- AMDIS, MSSearch, and DRS config files to their respective directories
- Tune file for MSD
- 6 Edit the msdchem.ini with the method desired for startup, such as S-Voa\_3in1\_acq\_BF.m, to prevent Method Resolution.
- 7 Load and resolve methods. (Resolution may not be needed.)
- **8** Autotune the MSD.
- **9** Run a blank solvent.
- **10** Run the S-VOA checkout mix twice.
- **11** Relock the RT of the method on the second run.

#### 1 General Information for the 3-in-1 Analyzer

- **12** Rerun the checkout sample with the relocked method, if needed.
- 13 In DA, run Quant + DRS single on the checkout sample data file.
- **14** Inspect the report to assure all peaks in the checkout mix are found with a match factor above the method default.
- 15 Run Solvents+ checkout mix, using headspace twice.
- **16** Relock the RT of method on the second run.
- **17** Rerun the checkout sample with the relocked method, if needed.
- 18 In DA, run Quant + DRS single on the checkout sample datafile.
- **19** Inspect the report to assure all peaks in the checkout mix are found with a match factor above the method default.
- 20 Archive:
  - Stored method(s) with RTL calibration
  - Autotune file
  - Checkout sample data files
  - DRS reports from checkout sample data files
  - Any install notes for future service people (for example: AUX EPC supply pressure too low, so backflushing pressure reduced and time extended)

## 2-way Purged Splitter Plumbing and Operation Specifics

The 2-way purged splitter operates as a column effluent flow combiner. The splitter may be mounted on either side of the GC oven, as the restrictor is long enough to reach the MSD. The rear VOA column is connected with a SilTite ferrule to the first position closest to the makeup gas line from the Aux EPC module. This minimizes the chance of contamination from heavy matrix that may elute from the S-VOA column. The front S-VOA column is connected with a SilTite ferrule to the second (middle) position of the splitter. The restrictor is connected with a SilTite ferrule to the last position of the splitter, furthest from the makeup gas line.

The Aux EPC module is run in ramped pressure (RP) mode. This is done to maintain a constant 2 mL/min flow to the MSD as the oven temperature increases. It can not be run in constant pressure (CP) mode nor in constant flow (CF) mode. If run in CP mode, the flow to the MSD will be higher than 2 mL/min when the oven is cold. If run in CF mode, a true 2 mL/min will not be maintained due to the temperature differences between the oven and MSD transfer line.

Each of the three methods, S-VOA, VOA, and pesticides, has a different pressure ramp for the Aux EPC based on both the oven program and the transfer line temperature.

The restrictor (column 3) is a  $1.1 \text{ m} \times 0.150 \text{ mm}$  id piece of SilTek treated fused silica tubing (p/n 160-7625-5). It is connected to the splitter with a SilTite ferrule. The other end is connected to the MSD transfer line using either a SilTite or graphite/vespel ferrule with the appropriate nut.

A bleed restrictor is attached to the makeup gas line with a T connector in between the Aux EPC and the splitter plate. This restrictor is 1 m  $\times$  0.010 mm id SS (p/n 0100-2354), and provides over pressure relief for pulsed injections and RT locking.

# **Backflushing Parameters**

The S-VOA and pesticides methods include parameters for backflushing. The parameters are based on the MSD pump type. Agilent recommends that a turbo pump be used as they can handle higher flows and therefore shorter backflush times. A diffusion pump can be used but the backflush time will be at least 10 minutes. The Aux EPC pressure for backflushing with a diffusion pump can not exceed 25 psi, or excessive flow will go to the pump. Experiments have shown that the 10 minute backflush time is necessary to clean heavy hydrocarbons, often found in S-VOA samples, from the column. In all cases when backflushing the front S-VOA-pesticides column, set the rear VOA column inlet to a lower pressure (15 psi). This step is necessary to prevent the rear column from attempting to maintain a normal forward flow. However, the VOA method itself does not include backflushing due to the overall cleaner nature of the samples introduced. Listed in Table 1 are the pressures, flows, and times for backflushing for either the turbo or the diffusion pump. The void volumes for the pesticides method, not shown, are just slightly larger due to the oven temperature difference.

 Table 1
 Backflush parameters for the front column, using either the S-VOA or pesticides method

|        |           |                  |                    | Inlet pressure |               | Column flow             |                      | Front column |
|--------|-----------|------------------|--------------------|----------------|---------------|-------------------------|----------------------|--------------|
| Method | Pump      | Aux EPC<br>(psi) | Backflush<br>(min) | Front<br>(psi) | Rear<br>(psi) | Front S-VOA<br>(mL/min) | Rear VOA<br>(mL/min) | Void volumes |
| S-VOA  | Turbo     | 60               | 5                  | 1              | 15            | -1.54                   | -3.3                 | 8.6          |
|        | Diffusion | 24               | 10                 | 1              | 15            | -0.36                   | -0.43                | 7.3          |

# Software

All acquisition methods were built using the Agilent MSD Chemstation software E.02.01 or later. Data analysis methods were built using E.02.00. None of the methods are backward compatible. The NIST08 used was version 2.0 f, Oct 8, 2008. AMDIS version 2.66, create 121.82 was used to create all AMDIS files. Table 2 lists the methods and files that should be used for each of the 3-in-1 Analyzer modes of operation.

#### Table 2 Files for use with the 3 modes of the 3-in-1 Analyzer

|                 | S-VOA                    | VOA                    | Pesticides              |
|-----------------|--------------------------|------------------------|-------------------------|
| Acquisition     | S-VOA_3in1_acq_BF.M      | VOA_3in1_acq.M         | Pest_3in1_acq_BF.M      |
| Checkout DA     | S-VOA_3in1_DA-checkout.M | VOA_3in1_DA-checkout.M | Pest_3in1_DA-checkout.M |
| Full DA         | S-VOA_3in1_DA.m          | VOA_3in1_DA.m          | Pest_3in1_DA.m          |
| Checkout msl    | S-VOA_3in1_checkout.msl  | VOA_3in1_checkout.msl  | Pest_3in1_checkout.msl  |
| Full msl        | S-VOA_1.msl              | CF_SOLV.MSL            | RTLPest3.msl            |
| *.cal           | S-VOA_3in1.cal           | VOA_3in1.cal           | Pest_3in1.cal           |
| *.csl           | S-VOA_3in1.csl           | VOA_3in1.csl           | Pest_3in1.csl           |
| Agilent.L       | 8270_DRS.L, 525_DRS.L    | CF_SOLV.L              | RTLPest3.L              |
| Checkout.D      | S-VOA_3in1_checkout.D    | VOA_3in1_checkout.D    | Pest_3in1_checkout.D    |
| Onsite.ini      | Onsite.ini               | Onsite.ini             | Onsite.ini              |
| Default.ini     | Default.ini              | Default.ini            | Default.ini             |
| Nistms.ini      | Nistms.ini               | Nistms.ini             | Nistms.ini              |
| AmdisConfig.txt | AmdisConfig.txt          | AmdisConfig.txt        | AmdisConfig.txt         |

1 General Information for the 3-in-1 Analyzer

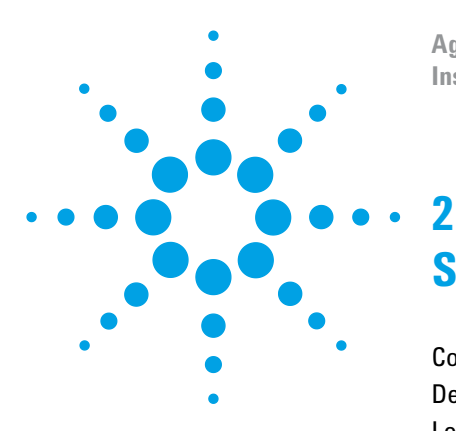

Agilent SP1 7890-0568 3-in-1 GC/MSD DRS Analyzer Installation and Checkout Guide

# **S-VOA Analyzer Specifics**

Copying and Pasting S-VOA Files 17 Description of VOA Files 18 Loading and Relocking the S-VOA Method 19 Loading the Acquisition Method 20 Making the Relocking Runs 21 Relocking Sequence 21 Confirming the Lock 22 DRS Analysis of the S-VOA Checkout Mix 24

The S-VOA portion of the 3-in-1 Analyzer is based on the SP1 7890-0459 S-VOA analyzer with modifications. The single-taper with glass wool liner, (p/n 5190-2293), introduced in early 2011, is UI deactivated and is used for HSL. CSL injections can be done using a 2 mm dimple liner (p/n 5190-2296) and conditions in *Application Note 5989-7875*. The 3-in-1 Analyzer uses a 20 m × 0.18 mm × 0.36 um DB-8270D column (p/n 121-9723) which is a more inert version of DB 5-MS. The system is RT locked to **Phenanthrene-d10 at 11.000 min**.

The S-VOA acquisition method, **S-voa\_3-in-1\_acq\_bf.m**, contains both scan and SIM parameters. Scan only acquisitions can be run at a sampling rate of 2<sup>2</sup> or 2<sup>1</sup>. The SIM parameters are those for the most common 100+ compounds from USEPA Method 525. If SIM/scan is run, the rate should be set to 2<sup>1</sup>. With SIM/scan, the SIM signal can be used for quantitation of the most important analytes, and the scan signal can be used for deconvolution and identification of all 338 compounds.

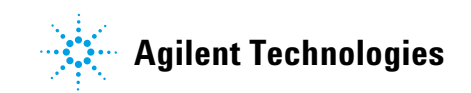

The 338 compound quant database was taken from Agilent's G1677AA S-VOA DRS DBL, supplied with this analyzer. The RTs of the earliest and latest eluters have been slightly modified due to the Aux EPC pressure ramp. It is important to use the methods and files listed in Table 2 on page 13, for the best system performance.

The 338 compounds are listed in application note: *Semivolatiles Retention Time Locked (RTL) Deconvolution Databases for Agilent GC/MSD Systems*. Mike Szelewski, Agilent Technologies, Publication 5989-7875EN, www.agilent.com/chem. A copy of this application note is included on the G1677AA S-VOA DRS DBL CD that came with this analyzer.

#### S-voa front column view 20 m × 180 um × 0.36 um DB-8270D (p/n 121-9723)

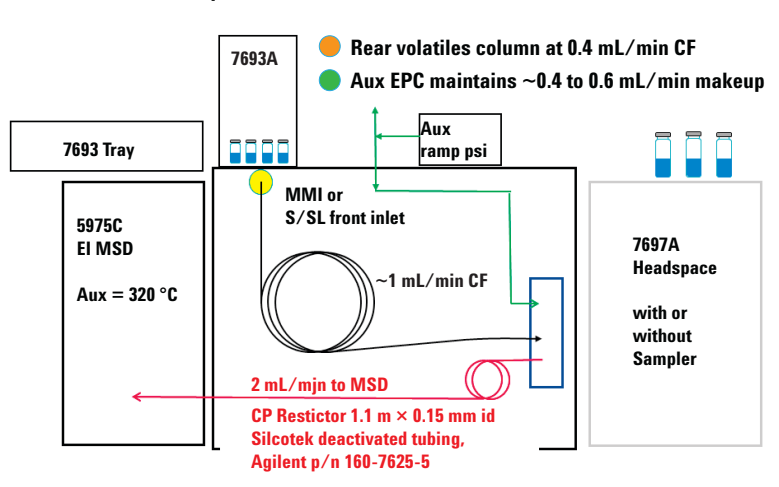

Semi-volatiles or pesticides run on the front column at ~ 1 to 1.2 mL/min CF, Method and RTL dependent

Figure 2 Front column view of the 3-in-1 Analyzer

# **Copying and Pasting S-VOA Files**

Copy the S-VOA files from the CD supplied by the Specials Group and paste them into the location listed in Table 3. This CD is not one of the software installation CDs.

| File name                                                                              | Location to paste the copied file                                |
|----------------------------------------------------------------------------------------|------------------------------------------------------------------|
| S-VOA_3in1_acq_BF.m<br>S-VOA_3in1_DA-checkout.m<br>S-VOA_3in1_DA.m                     | C:\MSDchem\1\Methods                                             |
| S-VOA_3in1_checkout.D                                                                  | C:\MSDchem\1\Data                                                |
| S-VOA_3in1_checkout.msl<br>S-VOA_3in1_checkout.cid<br>S-VOA_3in1.cal<br>S-VOA_3in1.csl | C:\NIST08\AMDIS32\Lib                                            |
| Onsite.ini<br>Default.ini                                                              | C:\NIST08\AMDIS32\Lib                                            |
| Nistms.ini                                                                             | C:\NIST08\Mssearch                                               |
| AmdisConfig.txt                                                                        | C:\Program Files\Agilent\MSD Deconvolution<br>Reporting Software |

 Table 3
 Copying and pasting S-VOA files

### Additional file information

Verify the following files in Table 4 were installed.

 Table 4
 Additional S-VOA file information

| File name                        | Location to paste the copied file                                                                                       |
|----------------------------------|----------------------------------------------------------------------------------------------------|
| 8270_DRS.L, 525_DRS.L            | These 2 libraries should have installed into<br>C:\Database when the G1677AA S-VOA DRS<br>database was installed.       |
| Semivoas_1.msl<br>Semivoas_1.cid | These 2 files should have installed into<br>C:\NIST08\AMDIS32\Lib when the G1677AA<br>S-VOA DRS database was installed. |

# **Description of VOA Files**

**S-voa\_3in1\_acq\_BF.m**– the method that has been RT locked by the Specials Group using the installed column. This method will be relocked as part of the system installation and will be used for data acquisition of the checkout mix and customer samples in scan. The method includes SIM ions as discussed above.

**S-Voa\_3in1\_DA-checkout.m**-the data analysis method that contains 29 compounds in the quantitation database, that will be used for the DRS analysis of the checkout mix.

**S-Voa\_3in1\_DA.m**-the data analysis method that contains 338 compounds in the quantitation database that can be used for samples.

**S-voa\_3in1\_Checkout.D**-the datafile that was acquired by the Specials Group as final checkout. It can be used as a reference for the Checkout sample run as part of the system installation.

S-voa\_3in1\_checkout.msl, S-voa\_3in1\_checkout.cid, S-voa\_3in1.cal, S-voa\_3in1.csl-these are the AMDIS files designed for the S-VOA portion of the 3-in-1 Analyzer.

**Semivoas\_1.msl, Semivoas\_1.cid**–this is the 338 compound S-VOA DRS Database-Library and associated chemical information directory.

**Onsite.ini, Default.ini, Nistms.ini, AmdisConfig.txt**-these are configuration files specific to the analyzer and should over-write the exisiting files in the specified directories.

# Loading and Relocking the S-VOA Method

The GC/MSD S-VOA checkout mix (p/n 5190-0473) is a solution of 29 compounds, each at 10 ppm (10 ng/ $\mu$ L), in dichloromethane (methylene chloride). The names and CAS numbers of the compounds in the mix are listed in Table 5 in RT order.

| Compound                    | RT     | CAS number |
|-----------------------------|--------|------------|
| N-Nitrosodimethylamine      | 3.770  | 62759      |
| Aniline                     | 6.190  | 62533      |
| 1,4-Dichlorobenzene-d4      | 6.538  | 3855821    |
| Isophorone                  | 7.299  | 78591      |
| 1,3-Dimethyl-2-nitrobenzene | 7.707  | 81209      |
| Naphthalene-d8              | 7.746  | 1146652    |
| Hexachlorocyclopentadiene   | 8.614  | 77474      |
| Mevinphos                   | 9.016  | 7786347    |
| Acenaphthene-d10            | 9.482  | 15067262   |
| 2,4-Dinitrophenol           | 9.542  | 51285      |
| 4-Nitrophenol               | 9.574  | 100027     |
| 2,4-Dinitrotoluene          | 9.671  | 121142     |
| Fluorene                    | 10.056 | 86737      |
| 4,6-Dinitro-2-methylphenol  | 10.078 | 534521     |
| Trifluralin                 | 10.190 | 1582098    |
| Simazine                    | 10.654 | 122349     |
| Atrazine                    | 10.680 | 1912249    |
| Pentachlorophenol           | 10.796 | 87865      |
| Terbufos                    | 10.820 | 13071799   |

 Table 5
 S-VOA checkout mix compound list

| Compound                                                                       | RT                                                  | CAS number                            |
|--------------------------------------------------------------------------------|-----------------------------------------------------|---------------------------------------|
| Chlorothalonil                                                                 | 10.980                                              | 1897456                               |
| Phenanthrene-d10                                                               | 11.000                                              | 1517222                               |
| Aldrin                                                                         | 11.816                                              | 309002                                |
| Heptachlor epoxide -isomer B                                                   | 12.119                                              | 1024573                               |
| Endrin                                                                         | 12.833                                              | 72208                                 |
| 4,4'-DDT                                                                       | 13.158                                              | 50293                                 |
| 3,3'-Dichlorobenzidine                                                         | 13.597                                              | 91941                                 |
| Chrysene-d12                                                                   | 13.661                                              | 1719035                               |
| Benzo[b]fluoranthene                                                           | 14.840                                              | 205992                                |
| Perylene-d12                                                                   | 15.363                                              | 1520963                               |
| 3,3'-Dichlorobenzidine<br>Chrysene-d12<br>Benzo[b]fluoranthene<br>Perylene-d12 | 13.597         13.661         14.840         15.363 | 91941<br>1719035<br>205992<br>1520963 |

**Table 5** S-VOA checkout mix compound list (continued)

Open one of the vials of the S-VOA checkout mix and transfer it to an autosampler vial. Place the autosampler vial in tray position 1. This will be used for relocking the previously locked method.

The S-VOA method is **RTLocked to Phenanthrene-d10 at 11.000 minutes**.

# Loading the Acquisition Method

Open the ChemStation instrument control software and click **Method** > Load Method and choose the method called **S-voa\_3in1\_acq\_BF.m**. This method should inject 1  $\mu$ L, but verify the syringe size and injection volume after loading.

# Making the Relocking Runs

### NOTE

To save time, use the GC keyboard to set the current oven temperature to 250 °C while doing the next step. Do NOT save the method, as this is just temporary. This will preheat the oven and give better time matching in the relock step. As soon as the sequence starts, the oven temperature will return to 40 °C before the injection is made.

# **Relocking Sequence**

 Go to the Sequence>Load Sequence menu item in the ChemStation Instrument control software and load the file Default.s. Edit the sequence table to look like Figure 3.

| <b>Sa</b> |        |                |                 | Browse | 1 Method               | Path: C:\MSDCHEM\1\METH |                            |  |
|-----------|--------|----------------|-----------------|--------|------------------------|-------------------------|----------------------------|--|
|           | Туре   | Vial           | Sample          |        | <br>Method/<br>Keyword | Data<br>File            | Comment /<br>KeywordString |  |
| 1         | Sample | 1              | S-voa checkout  | S-v    | oa_3in1_acq_BF         | S-voa_3in1_Relock_1     |                            |  |
| 2         | Sample | 1              | S-voa checkout  | S-v    | oa_3in1_acq_BF         | S-voa_3in1_Relock_2     |                            |  |
| •         |        |                |                 |        |                        |                         |                            |  |
|           | OK     | . <u>C</u> anc | el <u>H</u> elp |        |                        |                         |                            |  |

Figure 3 S-VOA sequence table for RTL relocking runs

- 2 Save the sequence as **Semivoas\_Relock\_Seq.s**. Make sure the vial of S-VOA checkout mix (p/n 5190-0473) is located in position 1 of the autosampler tray.
- **3** Go to the **Sequence>Run Sequence** menu item and run the sequence.
- **4** After the sequence is completed, start the **Instrument 1 Data Analysis** program.
- 5 Use the Method>Load Method menu item to load the sameS-voa\_3in1\_acq\_BF.m file that was run in the sequence.

|      | <b>6</b> Load the second run from the sequence (the first run was just to clean out the column) named <b>S-voa_3in1_Relock_2.D</b> .                                                                                                    |
|------|----------------------------------------------------------------------------------------------------|
|      | <ul> <li>Select the View&gt;RTLock Setup menu item to open the RTLock screen. Proceed with relocking the acquisition method, S-voa_3in1_acq_BF.m, using datafile S-voa_3in1_Relock_2.D. The new inlet pressure has now been saved to the method.</li> </ul> |
| NOTE | The new pressure will not be applied to the method nor the GC until the method is reloaded or is run.                                                                                                    |
|      | 8 Select the View>Return to Data Analysis menu item to close the RTLock Setup View.                                                                                                    |
|      | <b>9</b> On the GC keyboard, press the <b>Front Inlet</b> key to view the pressure setpoints for the inlet the method is using.                                                                                                    |
|      | 10 In the Data Acquisition view, re-load your method S-voa_3in1_acq_BF.m.                                                                                                    |
|      | You should see the new calculated locking pressure downloaded as the setpoint for the inlet.                                                                                                    |
|      |                                                                                                    |

# **Confirming the Lock**

If the RT lock time of Phenanthrene-d10 was off by more than  $\pm 0.010$  minutes after relocking the method, an optional third run of the checkout mix can be made to verify the locking pressure and time.

The best way to do this is to add a line to the existing sequence, and then use the **Sequence > Position and Run** menu item.

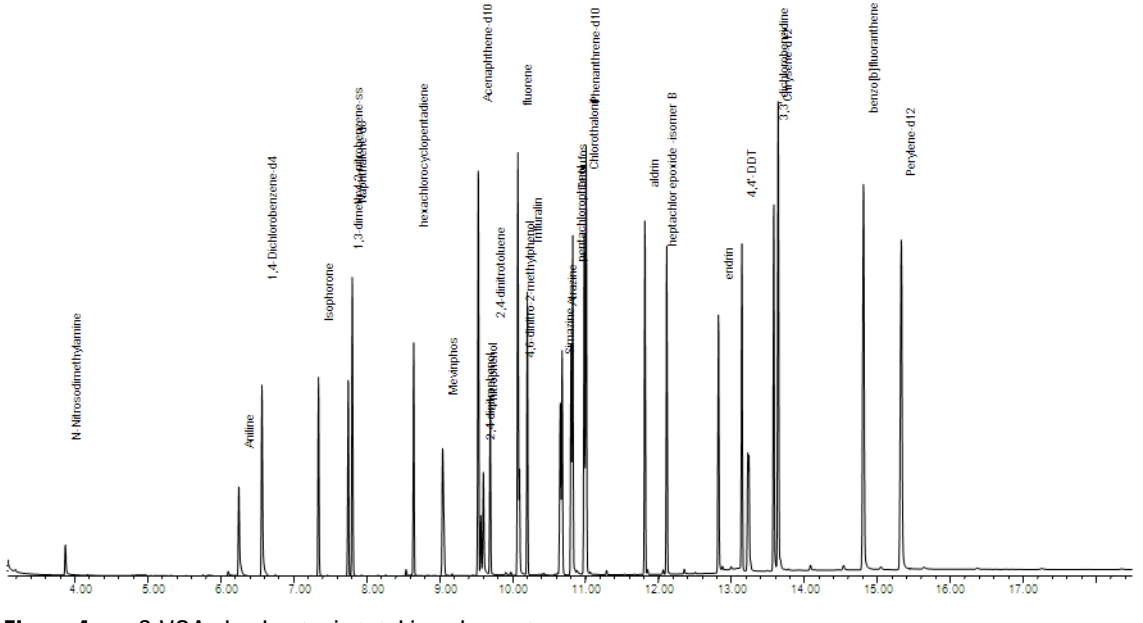

Figure 4 S-VOA checkout mix total ion chromatogram

## DRS Analysis of the S-VOA Checkout Mix

This step is to confirm that the RTs across the entire elution range of the chromatogram match those in the method closely enough to have all peaks fall in their recognition windows.

- 1 In Data Analysis, using the Method > Load Method... menu item, load the method S-Voa\_3in1\_DA-checkout.m.
- 2 Using the File > Load Data File... menu item, load the last checkout mix relocking run that was made. Select the menu item DRS > Quant + DRS single file. After a moment, you will see activity on the computer as DRS performs a quantitative analysis, deconvolutes the mass spectra, and searches the S-voa\_3in1\_checkout.msl AMDIS database, then searches the NIST08 library. Depending upon the deconvolution settings chosen, the DRS process will typically take 2–4 minutes. At this point, DRS will generate a report that looks similar to (but not necessarily identical to) Figure 5 on page 25.
- **3** Inspect the report and compare it to the list of compounds in the sample.

Also note that the **ChemStation Amount** column gives only estimated amounts for the compounds that it identified. These amounts are based on a single point response factor that is supplied with your method. You must calibrate any compounds that you wish to quantify as you do with any other GC/MS method.

The **AMDIS** amount column is completed after the QEdit process.

The **AMDIS** column of the DRS report should find all the analytes in the test mix, typically with match factors > 90 and with **RT** differences of < 10 seconds.

| MSD Deconvolution Report                           | Adjacent Peak Subtraction = 1 |
|----------------------------------------------------|-------------------------------|
| Sample Name: S-VOA checkout                        | Resolution = Medium           |
| Data File: C:\msdchem\1\DATA\S-voa_3in1_checkout.D | Sensitivity = High            |
| Date/Time: 8:52:43 AM Wednesday, May 25, 2011      | Shape Requirements = Medium   |

The NIST library was searched for the components that were found in the AMDIS target library.

|         |            |                                  | Amo     | unt (ng) | A     | MDIS      | NI     | ST   |
|---------|------------|----------------------------------|---------|----------|-------|-----------|--------|------|
| RT      | Cas number | Compound Name                    | Chem    | AMDIS    | Match | R.T. Diff | Revers | Hit  |
|         |            |                                  | station |          |       | sec       | Match  | Num. |
| 3.7997  | 62759      | N-Nitrosodimethylamine           | 6.77    |          | 96    | 2.0       | 84     | 1    |
| 6.1762  | 62533      | Aniline                          | 10      |          | 99    | 4.7       | 96     | 1    |
| 6.4935  | 3855821    | 1,4-Dichlorobenzene-d4           | 10      |          | 99    | 6.1       | 91     | 1    |
| 7.2780  | 78591      | Isophorone                       | 10      |          | 96    | 4.4       | 95     | 1    |
| 7.6890  | 81209      | 1,3-dimethyl-2-nitrobenzene (ss) | 10      |          | 96    | 3.7       | 95     | 1    |
| 7.7469  | 1146652    | Naphthalene-d8                   | 10      |          | 100   | 2.3       | 90     | 1    |
| 8.5964  | 77474      | Hexachlorocyclopentadiene        | 10      |          | 98    | 1.2       | 91     | 1    |
| 9.0028  | 7786347    | Mevinphos                        | 10      |          | 95    | 0.6       | 90     | 2    |
| 9.4978  | 15067262   | Acenaphthene-d10                 | 10      |          | 98    | -0.1      | 81     | 1    |
| 9.5359  | 51285      | 2,4-Dinitrophenol                | 10      |          | 91    | 0.1       | 91     | 1    |
| 9.5676  | 100027     | 4-Nitrophenol                    | 9.48    |          | 95    | 0.3       | 93     | 1    |
| 9.6660  | 121142     | 2,4-dinitrotoluene               | 10      |          | 96    | 0.1       | 92     | 1    |
| 10.0484 | 86737      | Fluorene                         | 10      |          | 98    | 0.0       | 93     | 1    |
| 10.0698 | 534521     | 4,6-Dinitro-2-methylphenol       | 10      |          | 96    | -0.0      | 93     | 1    |
| 10.1747 | 1582098    | Trifluralin                      | 10      |          | 95    | -0.1      | 93     | 1    |
| 10.6410 | 122349     | Simazine                         | 10      |          | 93    | 0.7       | 84     | 2    |
| 10.6642 | 1912249    | Atrazine                         | 10.97   |          | 96    | 0.3       | 91     | 1    |
| 10.7841 | 87865      | Pentachlorophenol                | 10      |          | 97    | -0.0      | 92     | 1    |
| 10.8089 | 13071799   | Terbufos                         | 10      |          | 95    | 0.0       | 91     | 1    |
| 10.9678 | 1897456    | Chlorothalonil                   | 10      |          | 100   | 0.2       | 95     | 1    |
| 10.9973 | 1517222    | Phenanthrene-d10                 | 10      |          | 96    | 0.0       | 86     | 2    |
| 11.8117 | 309002     | Aldrin                           | 10      |          | 98    | -0.8      | 92     | 1    |
| 12.1149 | 1024573    | Heptachlor epoxide -isomer B     | 10      |          | 97    | -1.1      | 93     | 1    |
| 12.8343 | 72208      | Endrin                           | 10      |          | 98    | –1.7      | 94     | 1    |
| 13.1563 | 50293      | 4,4'-DDT                         | 10      |          | 93    | -2.0      | 90     | 1    |
| 13.5999 | 91941      | 3,3'-Dichlorobenzidine           | 10      |          | 96    | -2.2      | 97     | 1    |
| 13.6598 | 1719035    | Chrysene-d12                     | 10      |          | 98    | -2.2      | 91     | 1    |
| 14.8425 | 205992     | Benzo[b]fluoranthene             | 10      |          | 100   | -3.8      | 95     | 2    |
| 15.3696 | 1520963    | Perylene-d12                     | 10      |          | 98    | -4.6      | 85     | 1    |

Figure 5 Example of S-VOA checkout mix DRS report

### 2 S-VOA Analyzer Specifics

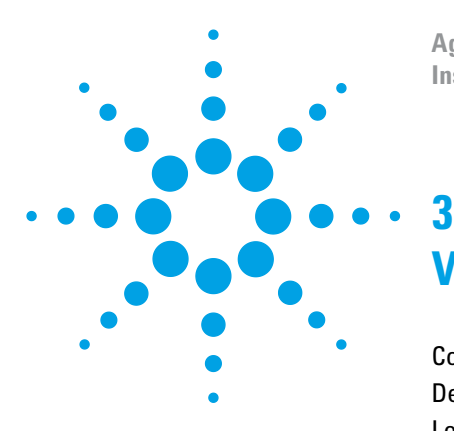

Agilent SP1 7890-0568 3-in-1 GC/MSD DRS Analyzer Installation and Checkout Guide

# **VOA Analyzer Specifics**

Copying and Pasting VOA Files 30 Description of VOA Files 31 Loading and Relocking the Headspace VOA Method 32 Loading the VOA Acquisition Method 34 Relocking Sequence 34 Confirming the Lock 36 DRS Analysis of the Solvents-Plus Checkout Mix 37

The VOA portion of the 3-in-1 Analyzer is based on the SP1 7890-0567 HS VOA Analyzer.

The straight bore no taper liner, (p/n 8004-0157), has a 1.2 mm id and gives good peak shapes and sensitivity at a 20:1 split. The liner is inserted upside-down, that is with the counterbore, if present, at the top. This is not the normal position but it helps guide the megabore transfer line into the liner. The column is a 30 m × 0.25 mm × 1.0 um DB-5 MS UI column (p/n 121-5533UI). The column length above the inlet ferrule should be ~20 mm.

The rear inlet top weldment is replaced with the accessory 7890A S/SL MMI Weldment for Headspace, (p/n G3521A). This eliminates splicing the transfer line into the carrier line. The septum purge line exists but the carrier is fed directly from the inlet EPC module to the headspace sampler. The original weldment is included if needed.

The 7697A Headspace sampler is interfaced to the 7890 rear inlet using a length of 530 um SilTek deactivated fused silica tubing through the transfer line. At the GC inlet, the tubing is

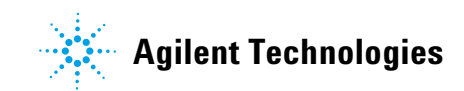

punctured through the septum and trimmed to a length of  $\sim 30$  mm. The tubing is inserted into the liner, using the counterbore in the liner as a lead-in. The standard green septum nut and septum complete the seal.

The system is RT locked to Toluene-d8 at 7.790 minutes.

The VOA acquisition method, **VOA\_3-in-1\_acq.m**, contains both scan and SIM parameters. Scan only acquisition, run at a sampling rate of 2^2, is used for RT locking and checkout. The SIM parameters are those for the 63 most commonly measured compounds from USEPA Method 524. If SIM/scan is run, the rate should be set to 2^1. With SIM/scan, the SIM signal can be used for quantitation of the most important analytes and the scan signal can be used for deconvolution and identification of all 369 compounds.

The 369 compound quant database was taken from Agilent's G1678AA Solvents-Plus DRS DBL, supplied with this analyzer. The retention times from the CF methodology with a CP post column splitter were used as a starting point. The retention times of the earliest and latest eluters have been slightly modified due to the Aux EPC pressure ramp. It is important to use the methods and files listed in Table 2 on page 13, for best system performance.

Additional information on using a headspace with the Solvents-Plus DRS DBL can be found in the following application note: *Headspace Volatiles using a Headspace-GC/MSD Analyzer*. Mike Szelewski, Agilent Technologies, Publication 5990-7907EN, www.agilent.com/chem. A copy of this application note is included on the CD that came with this analyzer. Volatiles rear column view 30 m  $\times$  250 um  $\times$  1.0 um DB-5MS UI (p/n 122-5533UI)

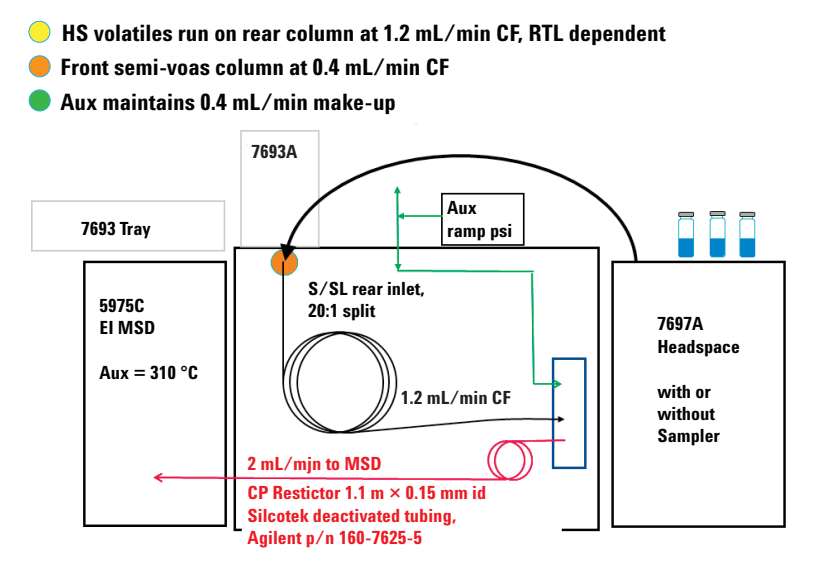

Figure 6 Rear column view of the 3-in-1 Analyzer

# **Copying and Pasting VOA Files**

Copy the VOA files from the CD supplied by the Specials Group and paste them into the location listed in Table 6. This CD is not one of the software installation CDs.

| File name                                                                      | Location to paste the copied file                                |
|--------------------------------------------------------------------------------|------------------------------------------------------------------|
| VOA_3in1_acq.m<br>VOA_3in1_DA-checkout.m<br>VOA_3in1_DA.m                      | C:\MSDchem\1\Methods                                             |
| VOA_3in1_checkout.D                                                            | C:\MSDchem\1\Data                                                |
| VOA_3in1_checkout.msl<br>VOA_3in1_checkout.cid<br>VOA_3in1.cal<br>VOA_3in1.csl | C:\NIST08\AMDIS32\Lib                                            |
| Onsite.ini<br>Default.ini                                                      | C:\NIST08\AMDIS32\Lib                                            |
| Nistms.ini                                                                     | C:\NIST08\Mssearch                                               |
| AmdisConfig.txt                                                                | C:\Program Files\Agilent\MSD Deconvolution<br>Reporting Software |

 Table 6
 Copying and pasting VOA files

### Additional file information

Verify the following files in Table 7 were installed.

 Table 7
 Additional VOA file information

| File name                  | Location to paste the copied file                                                                                                |  |  |  |
|----------------------------|----------------------------------------------------------------------------------------------------|--|--|--|
| CF_SOLV.L, CP_SOLV.L       | These 2 libraries should have installed into C:\<br>Database when the G1678AA Solvents-Plus DRS<br>database was installed.       |  |  |  |
| CF_SOLV.msI<br>CF_SOLV.cid | These 2 files should have installed into C:\<br>NIST08\AMDIS32\Lib when the G1678AA<br>Solvents-Plus DRS database was installed. |  |  |  |

## **Description of VOA Files**

**VOA\_3in1\_acq.m**-the method that has been RT locked by the Specials Group using the installed column. This method will be relocked as part of the system installation and will be used for data acquisition of the checkout mix and customer samples in scan. This method includes the SIM ions discussed above.

**VOA\_3in1\_DA-checkout.m**-the data analysis method that contains 20 compounds in the quantitation database, that will be used for the DRS analysis of the checkout mix.

**VOA\_3in1\_DA.m**-the data analysis method that contains 369 compounds in the quantitation database that can be used for samples.

**VOA\_3in1\_Checkout.D**-the datafile that was acquired by the Specials Group as final checkout. It can be used as a reference for the checkout sample run as part of the system installation.

VOA\_3in1\_checkout.msl, VOA\_3in1\_checkout.cid, VOA\_3in1.cal, VOA\_3in1.csl-these are the AMDIS files designed for the VOA portion of the 3-in-1 Analyzer.

**CF\_SOLV.msl, CF\_SOLV.cid**–this is the 369 compound Solvents-Plus DRS Database-Library and associated chemical information directory file.

**Onsite.ini, Default.ini, Nistms.ini, AmdisConfig.txt**-these are configuration files specific to the analyzer and should overwrite the exisiting files in the specified directories.

# Loading and Relocking the Headspace VOA Method

The GC/MSD Solvents-Plus checkout mix (p/n G3440-85012) is a solution of 20 compounds, each at 500 ppm (500 ng/ $\mu$ L), in n-propanol. If the checkout mix is unavailable, an alternate mix containing toluene-d8 can be used for relocking, such as Ultra Scientific (p/n STS-310). The names and CAS numbers of the compounds in the G3440-85012 mix are listed in Table 8 on page 33 in RT order.

| Compound                               | RT     | CAS number |
|----------------------------------------|--------|------------|
| Pentane                                | 3.284  | 109660     |
| Allyl chloride                         | 3.718  | 107051     |
| Allyl ether                            | 6.275  | 557404     |
| Propyl acetate                         | 6.613  | 109604     |
| Propylene glycol                       | 7.045  | 57556      |
| Toluene-d8                             | 7.790  | 2037265    |
| n-Octane                               | 8.371  | 111659     |
| 2-Methylbutyl acetate                  | 9.857  | 624419     |
| Diethyl disulfide                      | 11.004 | 110816     |
| Phenol                                 | 11.698 | 108952     |
| o-Ethyltoluene                         | 12.054 | 611143     |
| p-lsopropyltoluene (p-Cymene)          | 12.864 | 99876      |
| Indene                                 | 13.398 | 95136      |
| Nitrobenzene                           | 14.108 | 98953      |
| 1-Nonanol                              | 15.077 | 143088     |
| Decanal                                | 15.702 | 112312     |
| n-Nitroso-di-n-butylamine              | 16.670 | 924163     |
| 1,8-Octanediol                         | 17.745 | 629414     |
| 2,6-Di-tert-butyl-4-methylphenol (BHT) | 20.111 | 128370     |
| n-Hexadecane                           | 21.091 | 544763     |

 Table 8
 Solvents-Plus checkout mix compound list

The VOA method should be RT locked to toluene-d8 at 7.790 minutes. If a toluene-d8 standard is not available, the system RT lock can be checked with chlorinated tap water. Chloroform should elute at  $\sim 5.08$  min, bromodichloromethane

at ~ 6.80 min, and dibromochloromethane at ~ 8.63 min. These three compounds are commonly found in chlorinated drinking water in the 1–50 ppb range.

## Standards Preparation for Relocking the VOA Column

Partially fill two 20 mL headspace vials with 10 mL water. Spike 2 uL of the Solvents-Plus checkout mix into each of the headspace vials. The resulting concentration is 100 ppb in the water. Place the vials in the first two tray positions. These will be used for relocking the previously locked method.

### Loading the VOA Acquisition Method

Open the ChemStation instrument control software and click Method > Load Method and choose the method called VOA\_3in1\_acq.m.

### **Relocking Sequence**

The process here is similar to that used for relocking the S-VOA method.

- 1 Set up a two line sequence using the method VOA\_3in1\_acq.m. Name the datafiles VOA\_3in1\_Relock\_1 and VOA\_3in1\_Relock\_2.
- 2 Save the sequence as VOA\_Relock\_Seq.s and run the sequence.
- **3** After the sequence is completed, start the **Instrument 1 Data Analysis** program.
- 4 Use the Method > Load Method menu item to load the same VOA\_3in1\_acq.m file that was run in the sequence.
- 5 Load the second run from the sequence (the first run was just to clean out the column) named VOA\_3in1\_Relock\_2.D.

| 6 | Select the View > RTLock Setup menu item to open the RTLock |
|---|-------------------------------------------------------------|
|   | screen. Proceed with relocking the acquisition method,      |
|   | VOA_3in1_acq.m, using datafile VOA_3in1_Relock_2.D. The new |
|   | inlet pressure has now been saved to the method.            |

| NOTE | The new pressure will not be applied to the method or to the GC until the |
|------|---------------------------------------------------------------------------|
|      | method is reloaded or is run.                                             |
|      |                                                                           |

### 7 Select the View > Return to Data Analysis menu item to close the RTLock Setup View.

8 On the GC keyboard, press the Back Inlet key to view the pressure setpoints for the inlet the method is using. In the Data Acquisition view, re-load your method VOA\_3in1\_acq.m.

You should see the new calculated locking pressure downloaded as the setpoint for the inlet.

# **Confirming the Lock**

After relocking the method, a third run (optional) of the checkout mix can be made to verify the locking pressure and time, if the RT lock time of toleune-d8 was off by more than  $\pm$  0.010 minutes.

The best way to do this is to add a line to the existing sequence and then use the **Sequence > Position and Run** menu item.

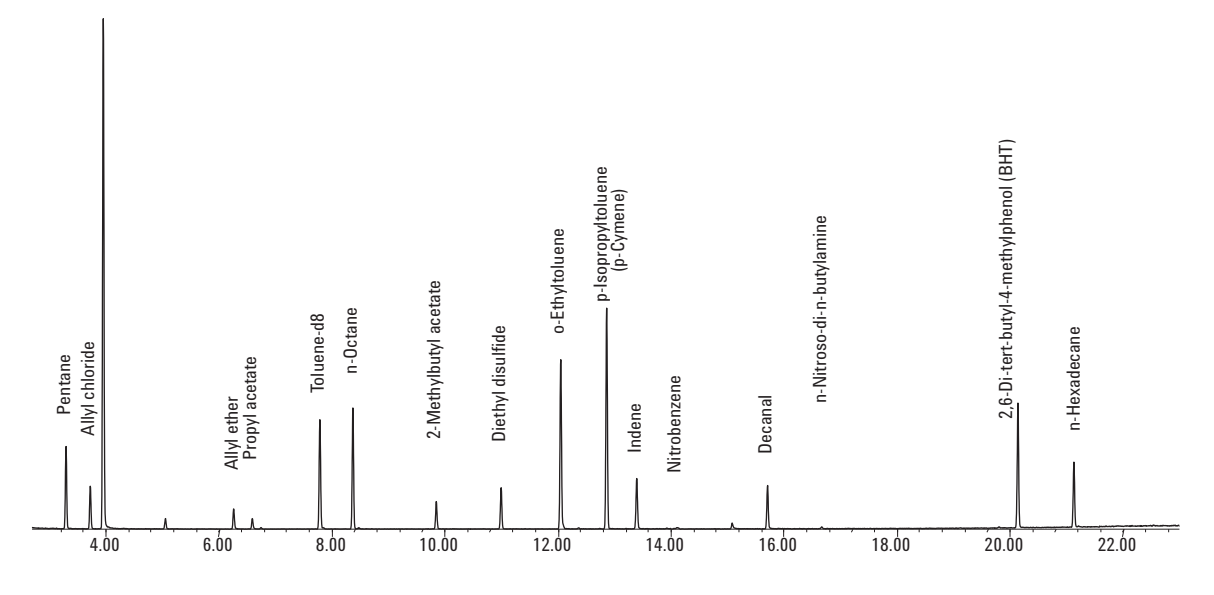

Figure 7 Solvents-Plus checkout mix total ion chromatogram

When run using headspace, some compounds may have a much lower response, such as propylene glycol, phenol, or 1,8-octanediol, due to their solubility in water.

### DRS Analysis of the Solvents-Plus Checkout Mix

This step is to confirm that the retention times across the entire elution range of the chromatogram match those in the method closely enough to have all peaks fall in their recognition windows.

- 1 In Data Analysis using the Method > Load Method... menu item, load the method VOA\_3in1\_DA-checkout.m.
- 2 Using the File > Load Data File... menu item, load the last checkout mix relocking run that was made. Select the menu item DRS > Quant + DRS single file. After a moment, you will see activity on the computer as DRS performs a quantitative analysis, deconvolutes the mass spectra and searches the VOA\_3in1\_checkout.msl AMDIS database. Depending upon the deconvolution settings chosen, the DRS process will typically take 2 to 4 minutes. At this point, DRS will generate a report that looks similar to (but not necessarily identical to) Figure 7 on page 36.
- **3** Inspect the report and compare it to the list of compounds in the sample.

Also note that the **ChemStation Amount** column gives only estimated amounts for the compounds that it identified. These amounts are based on a single point response factor that is supplied with your method. You must calibrate any compounds that you wish to quantify as you do with any other GC/MS method.

The **AMDIS** amount column is completed after the QEdit process.

The **AMDIS** column of the DRS report should find all the analytes in the test mix, typically with match factors > 80 and with RT differences of < 10 seconds.

#### **3 VOA Analyzer Specifics**

MSD Deconvolution Report

Sample Name: 2 uL 500ppm VOA COM

Data File: C:\msdchem\1\DATA\VOA\_3in1\_Relock\_2.D

Date/Time: 2:31:01 PM Thursday, May 26, 2011

Adjacent Peak Subtraction = 1 Resolution = Medium

Sensitivity = High

Shape Requirements = Medium

The NIST library was not searched for the components that were found in the AMDIS target library.

|         |            |                                        | Amount (ppb) |       | AMDIS |           | NIST    |      |
|---------|------------|----------------------------------------|--------------|-------|-------|-----------|---------|------|
| RT      | Cas number | Compound Name                          | Chem         | AMDIS | Match | R.T. Diff | Reverse | Hit  |
|         |            |                                        | station      |       |       | sec       | Match   | Num. |
| 3.2976  | 109660     | Pentane                                | 10           |       | 100   | -0.0      |         |      |
| 3.7269  | 107051     | Allyl chloride                         | 9.97         |       | 100   | -0.0      |         |      |
| 6.2628  | 557404     | Allyl ether                            | 10           |       | 98    | 0.0       |         |      |
| 6.5954  | 109604     | Propyl acetate                         | 10           |       | 98    | 0.1       |         |      |
| 7.7893  | 2037265    | Toluene-d8                             | 10           |       | 100   | -0.0      |         |      |
| 8.375   | 111659     | n-Octane                               | 10           |       | 84    | 0.0       |         |      |
| 9.8501  | 624419     | 2-Methylbutyl acetate                  | 10           |       | 99    | 0.0       |         |      |
| 10.9992 | 110816     | Diethyl disulfide                      | 10.01        |       | 100   | -0.0      |         |      |
| 12.0524 | 611143     | o-Ethyltoluene                         | 10           |       | 100   | 0.0       |         |      |
| 12.8663 | 99876      | p-Isopropyltoluene (p-Cymene)          | 10           |       | 100   | -0.0      |         |      |
| 13.3979 | 95136      | Indene                                 | 10           |       | 100   | -0.0      |         |      |
| 14.1014 | 98953      | Nitrobenzene                           | 9.46         |       | 76    | -0.5      |         |      |
| 15.079  | 143088     | 1-Nonanol                              | 10.17        |       | 83    | 0.1       |         |      |
| 15.7087 | 112312     | Decanal                                | 10           |       | 97    | -0.0      |         |      |
| 16.670  | 924163     | n-Nitroso-di-n-butylamine              | 10           |       |       |           |         |      |
| 20.1332 | 128370     | 2,6-Di-tert-butyl-4-methylphenol (BHT) | 10           |       | 99    | 0.0       |         |      |
| 21.1227 | 544763     | n-Hexadecane                           | 10           |       | 97    | -0.2      |         |      |
|         |            |                                        |              |       |       |           |         |      |
|         |            |                                        |              |       |       |           |         |      |

| Figure 8 | Example of Solvents-Plus checkout mix DF | RS report |
|----------|------------------------------------------|-----------|
|----------|------------------------------------------|-----------|

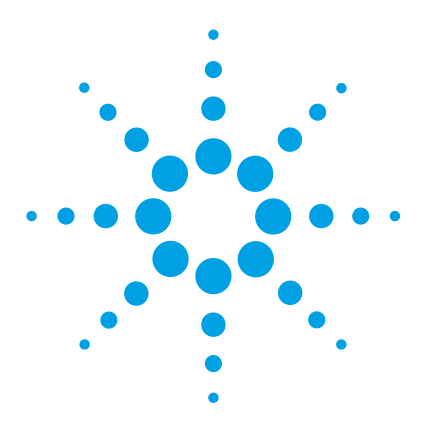

Δ

Agilent SP1 7890-0568 3-in-1 GC/MSD DRS Analyzer Installation and Checkout Guide

# **Pesticides Analyzer Specifics**

Copying and Pasting Pesticides Files 41 Description of Pesticides Files 42 Loading and Relocking the Pesticides Method 43 RT Locking the Method 45 Relocking Sequence 45 Confirming the Lock 47 DRS Analysis of the Pesticides Checkout Mix 48

The pesticide portion of the 3-in-1 Analyzer uses the S-VOA hardware and column with method modifications, see Figure 2 on page 16. The pesticides method is not RT locked by the Specials Group, and should be done on site by the user after the S-VOA Analyzer section is completed.

The single-taper with glass wool liner, (p/n 5190-2293), introduced in early 2011, is UI deactivated and is used for HSL. CSL injections can be done using a 2 mm dimple liner (p/n 5190-2296) and conditions in *Application Note* 5989-7875. The 3-in-1 Analyzer uses a 20 m × 0.18 mm × 0.36 um DB-8270D column (p/n 121-9723) which is a more inert version of DB 5-MS. The Pesticide Analyzer should be RT locked to lindane at 9.100 minutes.

The pesticides acquisition method, **Pest\_3in1\_acq\_bf.m**, is scan only and can be run at a sampling rate of 2^2 or 2^1. Users may want to run SIM for some compounds, and if SIM/scan is run, the rate should be set to 2^1. With SIM/scan, the SIM signal can be used for quantitation of the most important analytes and the scan signal can be used for deconvolution and identification of the remaining pesticides.

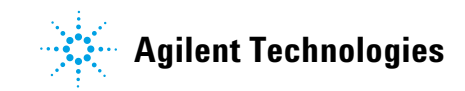

#### 4 Pesticides Analyzer Specifics

The 927 compound quant database was taken from Agilent's G1672AA pesticides DRS DBL, but has been modified. The original pesticides DRS DBL was built using a 30 m  $\times$  250 um  $\times$  0.25 um column running in constant pressure mode. The 3-in-1 Analyzer pesticides column is a 20 m  $\times$  180 um  $\times$  0.36 um column running in constant flow mode. The original 927 pesticides DBL was mapped to the 3-in-1 Analyzer column running in CF mode. More than 50 index peaks were used with a 6th order curve fit to translate the RTs. All of the 927 pesticides were not rerun on the 3-in-1 Analyzer column. The translated RTs should be  $\pm$  0.10 minutes from actual, with some outliers, as shown in Figure 9 on page 47. Because all of the RTs are not precise, this modified pesticides database will be provided at no charge, only as part of the 3-in-1 Environmental Analyzer.

For best system performance, it is important to use the methods and files listed in Table 2 on page 13.

# **Copying and Pasting Pesticides Files**

Copy the pestidides files from the CD supplied by the Specials Group and paste them into the location listed in Table 9. This CD is not one of the software installation CDs.

| File name                                                                                                    | Location to paste the copied file                                |
|----------------------------------------------------------------------------------------------------|------------------------------------------------------------------|
| Pest_3in1_acq_BF.m<br>Pest_3in1_DA-checkout.m<br>Pest_3in1_DA.m                                                    | C:\MSDchem\1\Methods                                             |
| Pest_3in1_checkout.D                                                                                               | C:\MSDchem\1\Data                                                |
| Pest_3in1_checkout.msl<br>Pest_3in1_checkout.cid<br>Pest_3in1.cal<br>Pest_3in1.csl<br>RTLPest3.msl<br>RTLpest3.cid | C:\NIST08\AMDIS32\Lib                                            |
| Onsite.ini<br>Default.ini                                                                                          | C:\NIST08\AMDIS32\Lib                                            |
| Nistms.ini                                                                                                    | C:\NIST08\Mssearch                                               |
| AmdisConfig.txt                                                                                                    | C:\Program Files\Agilent\MSD Deconvolution<br>Reporting Software |
| RTLPest3.L                                                                                                    | C:\Database                                                      |

 Table 9
 Copying-pasting pesticides files

## **Description of Pesticides Files**

**Pest\_3in1\_acq\_BF.m**-the method has not been RT locked by the Specials Group. This method should be RT locked by the user for data acquisition of the checkout mix and samples. On loading the method, Method Resolution will be required.

**Pest\_3in1\_DA-checkout.m**-the data analysis method that contains 20 compounds in the quantitation database, and will be used for the DRS analysis of the checkout mix.

**Pest\_3in1\_DA.m**-the data analysis method that contains 927 compounds in the quantitation database that can be used for samples. The RTs have been translated as described earlier and can be updated by users, if needed, after running standards.

**Pest\_3in1\_Checkout.D**-an example datafile that can be used as a reference for the checkout sample run.

**Pest\_3in1\_checkout.msl, Pest\_3in1\_checkout.cid, Pest\_3in1.cal, Pest\_3in1.csl**-these are the AMDIS files designed for the pesticides portion of the 3-in-1 Analyzer.

**RTLPest.msl, RTLPest3.cid**-this is the 927 compound pesticides DRS Database-Library and associated directory file, provided at no charge. The G1672AA pesticides DBL product should not be purchased nor installed.

**Nistms.ini, AmdisConfig.txt, Default.ini**-these are configuration files specific to the Analyzer and should overwrite the exisiting files in the specified directories.

**Onsite.ini**-this is an **AMDIS** configuration file specific to the Analyzer and should overwrite the exisiting file in the specified directory. When running **Pesticides**, the **RI Window** in **AMDIS** should be changed to 45. This can be found under the **Analyze** > **Settings... Identification** tab in **AMDIS**.

# Loading and Relocking the Pesticides Method

The GC/MSD pesticides checkout mix (p/n 5190-0468) is a solution of 20 compounds, each at 10 ppm (10 ng/ $\mu$ L), in acetone. The names and CAS numbers of the compounds in the mix are listed in Table 10 in RT order.

| Compounds           | RT     | CAS number |  |
|---------------------|--------|------------|--|
| Dichlorvos          | 4.892  | 62737      |  |
| Mevinphos           | 6.006  | 7786347    |  |
| Ethalfluralin       | 7.750  | 55283686   |  |
| Trifluralin         | 7.862  | 1582098    |  |
| Atrazine            | 8.786  | 1912249    |  |
| Lindane             | 9.100  | 58899      |  |
| Chlorpyrifos methyl | 10.055 | 5598130    |  |
| Heptachlor          | 10.448 | 76448      |  |
| Malathion           | 10.706 | 121755     |  |
| Chlorpyrifos        | 10.890 | 2921882    |  |
| p,p'-DDE            | 12.838 | 72559      |  |
| Dieldrin            | 13.059 | 60571      |  |
| Hexazinone          | 14.406 | 51235042   |  |
| Propargite          | 14.564 | 2312358    |  |
| Leptophos           | 15.896 | 21609905   |  |
| Fenarimol           | 16.444 | 60168889   |  |
| Mirex               | 16.483 | 2385855    |  |
| Coumaphos           | 17.107 | 56724      |  |
| Ethofenprox         | 18.146 | 80844071   |  |
| Deltamethrin        | 19.793 | 52918635   |  |

 Table 10
 Pesticides checkout mix compound list

#### 4 Pesticides Analyzer Specifics

Open one of the vials of the pesticides checkout mix and transfer it to an autosampler vial. Place the autosampler vial in tray position one. This will be used for RT locking the method.

The method, PEST\_3in1\_acq\_BF.m, should be RTLocked to Lindane at 9.100 minutes.

### **RT Locking the Method**

The method, **PEST\_3in1\_acq\_BF.m**, should be RT locked in **Data Acquisition**. The procedure for this is found in the MSD Chemstation Help, by Searching **rtlocking** and then select **To lock an MS method**. An outline of the steps is as follows:

- 1 Load the acquisition method, **PEST\_3in1\_acq\_BF.m**, in the **Data** Acquisition View and Resolve if necessary.
- **2** Place a vial of the pesticides checkout mix in position one of the autosampler.
- **3** Acquire the initial 5 RT locking runs.
- **4** A new Data Analysis session will start after completion of the 5 runs.
- **5** Select the peak for locking. Lindane should elute close to 9 minutes.
- **6** Complete the remaining dialogue box inputs.
- 7 Reload the method in **Data Acquisition**.

### **Relocking Sequence**

The process here is similar to that used for relocking the S-VOA method.

- 1 Set up a two-line sequence using the method PEST\_3in1\_acq\_BF.m. Name the datafiles PEST\_3in1\_Relock\_1 and PEST\_3in1\_Relock\_2.
- 2 Save the sequence as **PEST\_Relock\_Seq.s** and run the sequence.
- **3** After the sequence is completed, start the **Instrument 1 Data Analysis** program.
- 4 Use the Method > Load Method menu item to load the same PEST\_3in1\_acq\_BF.m file that was run in the sequence.
- 5 Load the second run from the sequence (the first run was just to clean out the column) named PEST\_3in1\_Relock\_2.D.

| 6    | Select the View > RTLock Setup menu item to open the RTLock screen.                                                                                                    |
|------|----------------------------------------------------------------------------------------------------|
| 7    | Proceed with relocking the acquisition method,<br><b>PEST_3in1_acq_BF.m</b> , using datafile <b>PEST_3in1_Relock_2.D</b> . The<br>new inlet pressure has now been saved to the method. |
| NOTE | The new pressure will not be applied to the method until the method is reloaded or is run.                                                                                             |
| 8    | Select the View > Return to Data Analysis menu item to close the RTLock Setup View.                                                                                                    |
| 9    | On the GC keyboard, press the <b>Front Inlet</b> key to view the pressure setpoints for the inlet the method is using.                                                                 |
| 1    | In the Data Acquisition view, re-load your method PEST_3in1_acq_BF.m.                                                                                                    |
|      | You should see the new calculated locking pressure downloaded as the setpoint for the inlet.                                                                                           |

# **Confirming the Lock**

After relocking the method, a third run (optional) of the checkout mix can be made to verify the locking pressure and time, if the RT lock time of lindane was off by more than  $\pm 0.010$  minutes from the expected 9.100 minutes.

The best way to do this is to add a line to the existing sequence and then use the **Sequence > Position** and **Run** menu item.

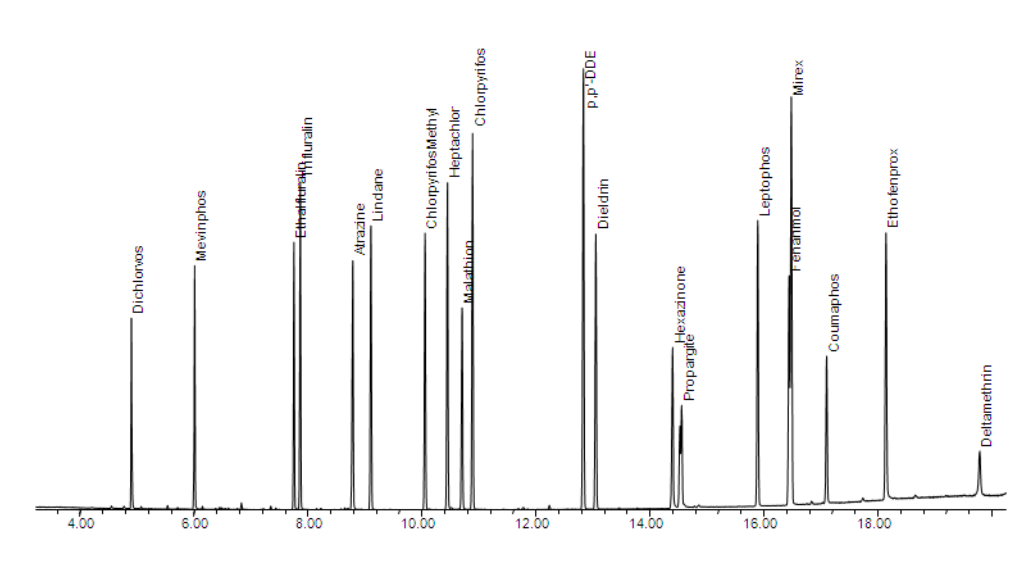

**Figure 9** Pesticides checkout mix total ion chromatogram

### **DRS Analysis of the Pesticides Checkout Mix**

This step is to confirm that the retention times across the entire elution range of the chromatogram match those in the method closely enough to have all peaks fall in their recognition windows.

- 1 In Data Analysis, using the Method > Load Method... menu item, load the method Pest\_3in1\_DA-checkout.m.
- 2 Using the File > Load Data File... menu item, load the last checkout mix relocking run that was made. Select the menu item DRS > Quant + DRS single file. After a moment, you will see activity on the computer as DRS performs a quantitative analysis, deconvolutes the mass spectra and searches the Pest\_3in1\_checkout.msl AMDIS database, then searches the NIST08 library. Depending upon the deconvolution settings chosen, the DRS process will typically take 2–4 minutes. At this point, DRS will generate a report that looks similar to (but not necessarily identical to) Figure 10 on page 49.
- 3 The DRS Report for the pesticides checkout mix shows two compounds, dieldrin and mirex, with RT differences of > 30 sec with respect to the AMDIS database RTLPest3.msl. Differences such as these can be expected for a subset of the database due to the translation that was described earlier. The GC/MSD Chemstation quantitation database (qdb.mth) time were translated using the index compounds. The expected RTs in the RTLPest3.msl were not changed from the original values. Instead a modified RT calibration file, Pest\_3in1.cal is used to translate the retention times.

Also note that the **ChemStation Amount** column gives only estimated amounts for the compounds that it identified. These amounts are based on a single point response factor that is supplied with your method. You must calibrate any compounds that you wish to quantify as you do with any other GC/MS method.

The **AMDIS Amount** column is completed after the QEdit process.

Adjacent Peak Subtraction = 1

Shape Requirements = Medium

**Resolution = Medium** 

Sensitivity = High

**MSD Deconvolution Report** 

Sample Name: Pesticides Checkout

Data File: C:\msdchem\1\DATA\Pest\_3in1\_checkout.D

Date/Time: 9:31:29 AM Tuesday, June 07, 2011

The NIST library was searched for the components that were found in the AMDIS target library.

|         |            |                     | Amount (ppm) |       | AMDIS |           | NIST    |      |
|---------|------------|---------------------|--------------|-------|-------|-----------|---------|------|
| BT      | Cas number | Compound Name       | Chem         |       |       | R.T. Diff | Reverse | Hit  |
|         |            |                     | station      | AMDIS | Match | sec.      | Match   | Num. |
| 4.8939  | 62737      | Dichlorvos          | 10           |       | 99    | 0.0       | 94      | 1    |
| 6.0058  | 7786347    | Mevinphos           | 10           |       | 100   | -0.0      | 91      | 2    |
| 7.752   | 55283686   | Ethalfluralin       | 10           |       | 99    | 0.1       | 95      | 1    |
| 7.8602  | 1582098    | Trifluralin         | 10           |       | 98    | -0.0      | 93      | 1    |
| 8.7850  | 1912249    | Atrazine            | 10           |       | 98    | -0.0      | 93      | 1    |
| 9.1017  | 58899      | Lindane             | 10           |       | 99    | -0.0      | 94      | 1    |
| 10.0547 | 5598130    | Chlorpyrifos Methyl | 10           |       | 99    | -0.0      | 90      | 1    |
| 10.4477 | 76448      | Heptachlor          | 10           |       | 100   | 0.0       | 95      | 1    |
| 10.7060 | 121755     | Malathion           | 10           |       | 99    | 0.0       | 93      | 1    |
| 10.8886 | 2921882    | Chlorpyrifos        | 10           |       | 100   | -0.1      | 93      | 1    |
| 12.8357 | 72559      | p,p'-DDE            | 10           |       | 100   | -0.0      | 96      | 1    |
| 13.058  | 60571      | Dieldrin            | 10           |       | 99    | 37.7      | 96      | 2    |
| 14.407  | 51235042   | Hexazinone          | 10           |       | 99    | 0.3       | 88      | 1    |
| 14.532  | 2312358    | Propargite          | 10           |       | 84    | 0.0       | 86      | 1    |
| 15.8956 | 21609905   | Leptophos           | 10           |       | 100   | -0.0      | 78      | 1    |
| 16.447  | 60168889   | Fenarimol           | 10           |       | 90    | 0.4       | 88      | 1    |
| 16.486  | 2385855    | Mirex               | 10           |       | 98    | 38.9      | 94      | 1    |
| 17.1035 | 56724      | Coumaphos           | 10           |       | 99    | -0.1      | 94      | 1    |
| 18.1467 | 80844071   | Ethofenprox         | 10           |       | 95    | -0.0      | 93      | 1    |
| 19.7897 | 52918635   | Deltamethrin        | 10           |       | 86    | 0.5       | 92      | 1    |
|         |            |                     |              |       |       |           |         |      |
|         |            |                     |              |       |       |           |         |      |

Figure 10 Example of pesticides checkout mix DRS report

### 4 Pesticides Analyzer Specifics

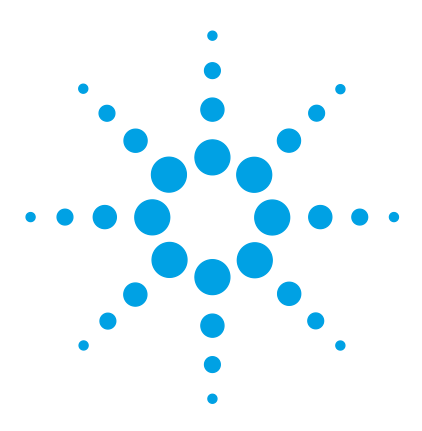

5

Agilent SP1 7890-0568 3-in-1 GC/MSD DRS Analyzer Installation and Checkout Guide

# **Allowed 3-in-1 System Configurations**

| GC             | 7890A                                                                                                    |
|----------------|----------------------------------------------------------------------------------------------------|
| Oven           | 120V or 240V                                                                                                    |
| Front inlet    | S/SL or MMI for S-VOA–checkout is hot splitless                                                                    |
| Rear inlet     | S/SL for VOAs                                                                                                    |
| Splitter       | Purged 2-way acting as a column effluent combiner                                                                  |
| Aux EPC        | 3 channel                                                                                                    |
| Aux Temp       | MSD aux heater option                                                                                              |
| Autosampler    | 7693 with tray is recommended, but an<br>Injector only is allowed                                                  |
| Inlet weldment | Rear inlet top weldment replaced with<br>G3521A for interfacing the headspace<br>sampler                           |
| MSD            | 5975C                                                                                                    |
| Pump type      | Either a turbo or a diffusion pump is allowed,<br>however, Agilent strongly recommends the<br>turbo pump           |
| Headspace      | 7697A with 111 sample capacity is recommended, but the 12 position headspace is allowed                            |
| Software       | GC/MSD Chemstation<br>NIST08<br>DRS base product G1716AA<br>S-VOA DRS DBL G1677AA<br>Solvents-Plus DRS DBL G1678AA |

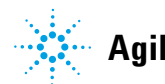

### 5 Allowed 3-in-1 System Configurations

Pesticides DRS DBL included on the Specials CD at no charge. Do not order.

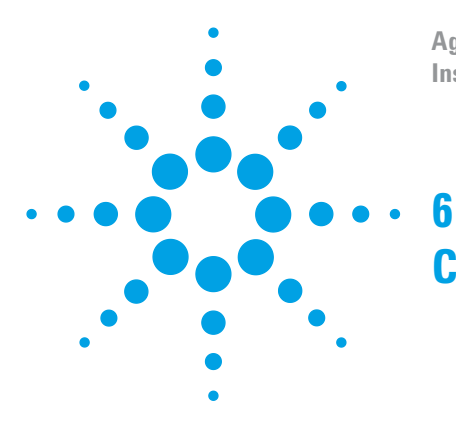

Agilent SP1 7890-0568 3-in-1 GC/MSD DRS Analyzer Installation and Checkout Guide

# **Consumables and Supplies**

Below is a list of consumables and parts that are used with the Agilent 3-in-1 Analyzer.

 Table 11
 Agilent 3-in-1 Analyzer consumables and parts

| 3-in-1 Columns and column accessories                                                                                          | Part number         |
|----------------------------------------------------------------------------------------------------|---------------------|
| S-VOA-Pesticide Column,<br>Agilent J&W DB-8270D GC Column,<br>20 m × 0.18 mm × 0.36 um                                         | 121-9723            |
| VOA Column,<br>Agilent J&W DB-5 MSUI GC Column,<br>30 m × 0.25 mm × 1.0 um                                                     | 121-5533UI          |
| Restrictor tubing, 0.15 mm SilTek deactivated,<br>5 m 1.1 m × 0.15 mm used in oven from 2-way splitter to<br>MSD transfer line | 160-7625-5          |
| Column ferrule, MMI, graphite (10/pk), for inlets                                                                              | 5080-8853           |
| Column nut, GC capillary (2/pkg), for inlets                                                                                   | 5181-8830           |
| MSD Transfer line ferrule,<br>0.4 mm graphite/vespel, long 10pk                                                                | 5062-3508           |
| Column nut for MSD tranfer line<br>when using p/n 5062-3508                                                                    | 05988-20066         |
| Restrictor tubing, 0.53 mm SilTek deactivated,<br>5 m for headspace                                                            | Restek p/n<br>10028 |

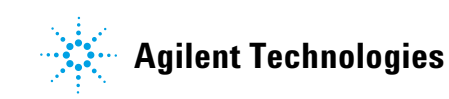

### 6 Consumables and Supplies

| GC inlet and instrument supplies                                     | Part number |
|----------------------------------------------------------------------|-------------|
| S-VOA Inlet liner, MMI or S/SL,<br>4 mm id with UI deactivated wool  | 5190-2293   |
| S-VOA Inlet liner, MMI, cold splitless only, 2 mm id                 | 5190-2296   |
| VOA inlet liner, 1.2 mm straight for interfacing<br>headspace 5pk    | 8004-0157   |
| Septum, advanced green (50/pkg)                                      | 5183-4759   |
| 0-ring, inlet liner non-stick (10/pkg)                               | 5188-5365   |
| ALS syringe, 10 µL tapered fixed needle, PTFE-tipped plunger,<br>6pk | G4513-80208 |
| ALS syringe, 10 $\mu$ L tapered fixed needle, PTFE-tipped plunger    | G4513-80200 |
| Capillary flow parts                                                 |             |
| Internal nut for capillary flow devices                              | G2855-20530 |
| SilTite ferrule for 0.25 mm and smaller columns (10/pkg)             | 5188-5361   |
| 2-Way purged splitter, plate only                                    | G3180-61500 |
| Bleed line, 0.0625 in OD × 0.010 in id × 100 cm,<br>316SS tubing     | 0100-2354   |
| 1/16 in Brass Swagelok tee                                           | 0100-0680   |
| Bleed tee ferrule, 1/16 in Vespel (10/pkg)                           | 0100-1329   |
| Useful tools                                                         |             |
| MSD column installation tool                                         | G1099-20030 |
| Ferrule pre-swage tool for capillary flow devices                    | G2855-60200 |
| Chemical standards                                                   |             |
| S-VOA Locking-Checkout Standard,<br>3 ampoules, 1 mL                 | 5190-0473   |
| Pesticides Locking-Checkout Standard,<br>3 ampoules, 1 mL            | 5190-0468   |
| VOA (Solvent+) Locking-Checkout Standard                             | G3440-85012 |

| Table 11 Ag | ilent 3-in-1 An | alyzer consum | ables and parts | (continued) |
|-------------|-----------------|---------------|-----------------|-------------|
|-------------|-----------------|---------------|-----------------|-------------|

| CDs                                                                                                    |                              |
|----------------------------------------------------------------------------------------------------|------------------------------|
| DRS video CD "DRS Familiarization Videos"                                                                                       | 5973-1731                    |
| CD disk (Installation guide, Methods, Autotune file, AMDIS settings, configured DRS methods, checkout datafiles and DRS report) | not a<br>replaceable<br>part |

### 6 Consumables and Supplies

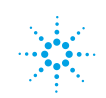

Agilent Technologies

© Agilent Technologies, Inc. Printed in USA, November 2011

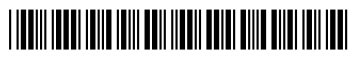

7890-0568